## How to LOG IN or CREATE A PARENT ACCOUNT (If you haven't already) If you already have a parent account, you may flip to the reverse of this page.

All D84 parents will need to have or create a parent account in order to register your child online for the 21-22 school year. This account will allow you to sign in once to view multiple student accounts.

| PowerSchoo<br>Student a<br>ign In<br>Create Account<br>Create an Account<br>Create a parent account that allows you to view all of your students with one account. You of<br>also manage your account preferences. Learn more. | an ccount | D84.powerschool.com/public<br>Step 1: Click on <i>Create Account</i>                                                                                                    |
|----------------------------------------------------------------------------------------------------|-----------|----------------------------------------------------------------------------------------------------|
| PowerSchool SIS                                                                                                    |           | <ul> <li>Step 2: Create a new parent account by entering your information.</li> <li>*You must enter an email.</li> <li>*This information is created by you. You are not issued a username/password from D84.</li> <li>This will be the Username and Password you use to log in from now on as a parent. *Please save this information, we cannot help you with log in issues without changing your password.</li> </ul> |
| Link Students to Account  Enter the Access ID, Access Password, and Relationship for each student you wish your Parent Account  Student Name Access ID Access Password                                                         | to add to | <ul> <li>Step 3:Scroll down and link your child(ren) to your account.</li> <li>Access ID: enter the access ID (provided on attached letter)<br/>Access Password: enter the Access password</li> <li>*These two (access ID and Password) "prove" your connection to each individual child that you want to add to your account.</li> </ul>                                                                               |

~

~

Relationship

Student Name

Access Password Relationship

Access ID

3

2

-- Choose

-- Choose

Indicate your relationship to the child.

Add any additional children if needed. Click Enter to create your account.